# Handleiding bij "BASsistent Mestverwerking" - versie 1.0

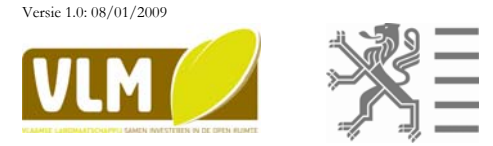

## Waarvoor dient deze handleiding?

Deze handleiding helpt u op weg bij het downloaden en het gebruik van het rekenprogramma 'BASsistent Mestverwerking' - versie 1.0. Met dit programma berekent u de mestverwerkingsplicht voor uw bedrijf of uw bedrijfsgroep waaraan u volgens het Mestdecreet moet voldoen. Ook kan het programma gebruikt worden om in te schatten hoeveel de verwerkingsplicht zal bedragen uitgaande van een gesimuleerde productie en afzetmogelijkheden. Op deze manier kan u het effect van een veranderend bedrijfsmanagement op de mestverwerkingsplicht simuleren.

# Bij wie kan u terecht voor dringende vragen en meer informatie over de "BASsistent Mestverwerking" en deze handleiding?

U kunt contact opnemen met contactpersonen van de Mestbank in uw provincie. De adresgegevens vindt u hieronder:

Provinciale afdeling Antwerpen Contactpersoon: Davy Schruers Tel.: 014 25 83 24 E-mail: davy.schruers@vlm.be

Provinciale afdeling Limburg Contactpersoon: Vital Vandewaerde Tel.: 011 29 87 37 E-mail: vital.vandewaerde@vlm.be Provinciale afdeling Vlaams-Brabant Contactpersoon: Kristof Bauwens Tel.: 016 31 17 74 E-mail: <u>kristof.bauwens@vlm.be</u>

**Provinciale afdeling West-Vlaanderen** Contactpersoon: Nathalie Van Wonterghem Tel.: 050 45 90 23 E-mail: <u>nathalie.vanwonterghem@vlm.be</u>

Provinciale afdeling Oost-Vlaanderen Contactpersoon: Luc Gallopyn Tel.: 09 244 86 12 E-mail: <u>luc.gallopyn@vlm.be</u>

Hoe kan u het programma van onze portaalsite downloaden?

U kan het programma "BASsistent Mestverwerking" downloaden door te surfen naar <u>www.vlm.be</u>. Klik vervolgens op "land- en tuinbouwers">Mestbank>Rekenprogramma's.

Het programma heeft u nu gedownload als een sjabloon voor Excel. Als u dit programma opent, krijgt u telkens een nieuw, leeg berekeningsblad. Wanneer u gegevens ingeeft in het programma kan u dit opslaan op een locatie en met een naam die u kiest. Wil u daarna de berekening maken voor een nieuwe situatie of een ander productiejaar, kan u een nieuw berekeningsblad openen door het sjabloon te openen en nadien opnieuw op te slaan. De opgeslagen gegevens opnieuw oproepen kan door het zelf opgeslagen bestand weer te openen.

## Versiebeheer

Bij het gebruik van het programma 'BASsistent Mestverwerking' is het van belang dat u steeds nagaat of u met de laatste versie werkt! Het versienummer kan u terugvinden onder aan het programma. Door dit versienummer te vergelijken met de versie op de portaalsite www.vlm.be, kan u steeds verifiëren of u met de laatste versie werkt.

Wanneer u bij het downloaden van de toepassing een actief e-mailadres achterlaat, zal de VLM u steeds op de hoogte houden van nieuwe versies van het rekenprogramma 'BASsistent Mestverwerking'.

Welke gegevens houdt u best binnen handbereik?

- De dierlijke productie van het hele bedrijf of de hele bedrijfsgroep voor het kalenderjaar waarvoor u de mestverwerkingsplicht wil berekenen. Hiervoor kan u gebruikmaken van het programma 'BASsistent mestproductie' dat u kan downloaden via onze website, de gegevens van het Mest Internet Loket (http://mil.vlm.be)) of de milieubalans van uw bedrijf die u kan opvragen bij de Mestbank.
- De afzetmogelijkheden op de gronden van uw exploitatie. Deze gegevens kan u terugvinden in het overzicht "Bemestingsnormen" dat u jaarlijks van de Mestbank ontvangt of in de milieubalans van uw bedrijf die u kan opvragen bij de Mestbank.

Hoe gaat u te werk om de verwerkingsplicht van uw bedrijf of bedrijfsgroep te berekenen?

In het programma kan u enkel de groen gekleurde vakjes invullen of een keuze maken in de valmenu's.

Als u opnieuw wenst te beginnen kan u de ingevulde gegevens wissen door op de knop "Ik begin opnieuw" te klikken.

#### 1. Open het programma van op de locatie waar u het programma op uw pc heeft opgeslagen.

Afhankelijk van de instellingen van uw pc kan de onderstaande boodschap getoond worden. Wanneer dit het geval is, gaat u verder naar stap 2. Krijgt u deze boodschap niet, dan kan u verder gaan met stap 3.

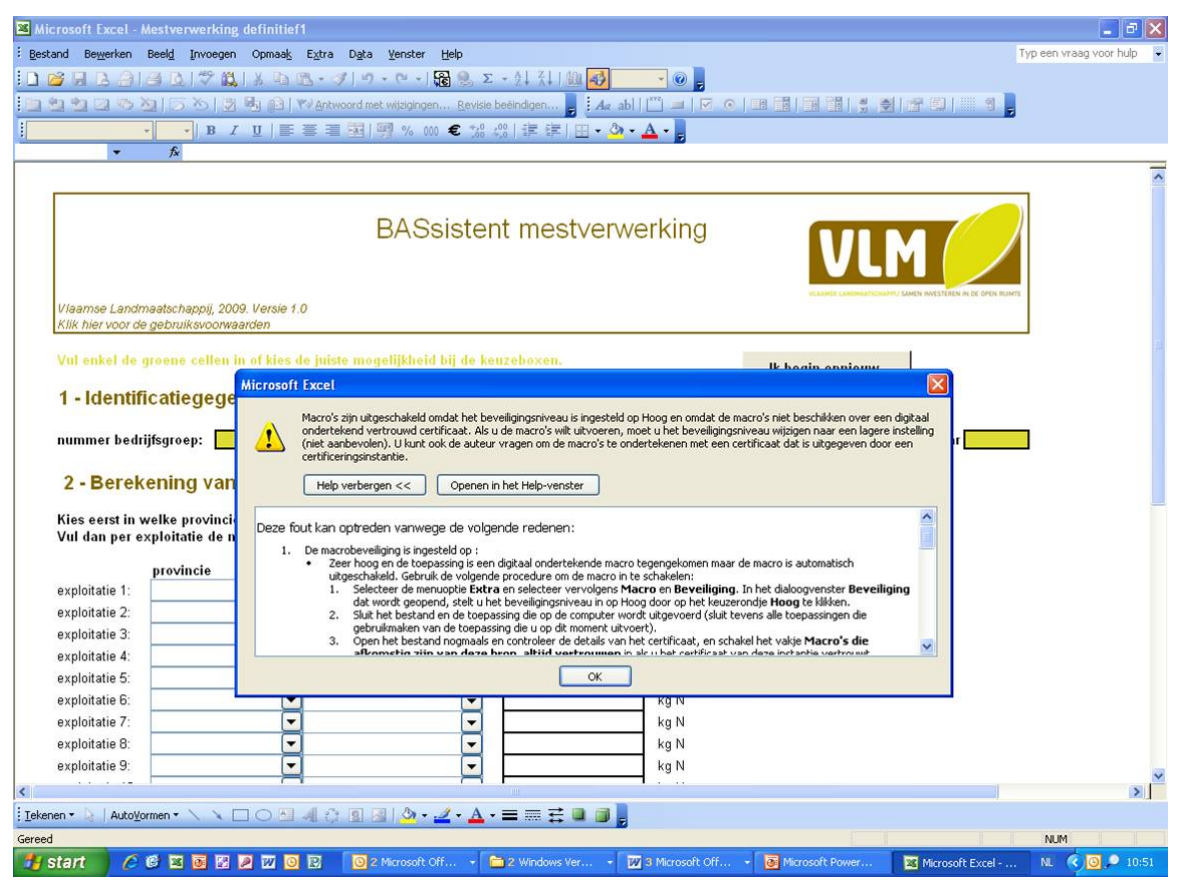

2. Verander de beveiligingsinstellingen voor Macro's om alle functionaliteiten van het programma te kunnen gebruiken.

Klik op "OK".

| Microsoft Excel - Mestverwerking o                                                                                                    | definitief1                                                                                                    | 💶 🗗 🗙                     |
|----------------------------------------------------------------------------------------------------|----------------------------------------------------------------------------------------------------|---------------------------|
| i gestand Bewerken Beeld Invoegen                                                                                                    | Opmaalg Egtra Data Yenster Help                                                                                                    | Typ een vraag voor hulp 🖉 |
| 0 🐸 🖟 🖪 👌 🖂 🗶 1 🌫 🎎 1                                                                                                    | ※ (2) (2 - 21 - 1 - 1 - 20 - 20 - 21 - 21 - 21                                                                                                    |                           |
| 3333233353                                                                                                    | 🖳 🕼 💎 Artwoord met witzigingen, Revisie beëindigen 🧧 🗛 abl 🗂 🖃 🕫 📀 💷 🗐 📑 🗐 🔮 🖉 😂 🖉 👘 📲                                                                                                    |                           |
| B Z                                                                                                    | UIIIIIIIIIIIIIIIIIIIIIIIIIIIIIIIII                                                                                                    |                           |
| - fx                                                                                                    |                                                                                                    |                           |
| Viaamse Landmaatschappij, 2009                                                                                                    | BASsistent mestverwerking                                                                                                    |                           |
| Klik hier voor de gebruiksvoorwee<br>Vul enkel de groene cellen in<br>1 - Identificatiegege<br>nummer bedrijfsgroep:                                                      | of kies de juiste mogelijkheid kij de keuzeliozen.       Ik hearin anniouw         Aicrosoft Excel       Image: Comparison of the second second                                                                           | ]                         |
| Kies eerst in welke provinci-<br>Vul dan per exploitatie de n<br>exploitatie 1:<br>exploitatie 2:<br>exploitatie 3:<br>exploitatie 4:<br>exploitatie 5:<br>exploitatie 6: | Deze fout kan optreden varnwege de volgende redenen:  Deze fout kan optreden varnwege de volgende redenen:  Dezen toog en de toepssting is en digtaal ondertekende macro tegengekomen maar de macro is automatisch ubgeschakeld. Gebuik de volgende precedure em de macro is te schakelen:  Deze toog en de toepssting te sen digtaal ondertekende macro tegengekomen maar de macro is automatisch ubgeschakeld. Gebuik de volgende precedure em de macro is te schakelen:  Deze toog en de toepssting de uog de monouter word ubges of on gehe linearendige Hoog te likken.  Deze toog en de toepssting de uog de monent utbeet).  Deze toepsstingen de ubgestende of details van het certificate, en schakel het volge Macro's die enterende te details van het certificate, en schakel het volge Macro's die enterende te details van het certificate, en schakel het volge Macro's die enterende tertificate on dese toetaeten set details van het certificate on dese toetaeten set enterende tertificate on dese toetaeten set enterende tertificate on dese toetaeten set entered tertificate on dese toetaeten set enterende tertificate on dese toetaeten set enterende tertificate on dese toetaeten set entered tertificate on dese toetaeten set entered tertificate on dese toetaeten set entered set entered terende tertificate on dese toetaeten set entereetende tereitende |                           |
| exploitatie 7:<br>exploitatie 8:<br>exploitatie 9:                                                                                                    | V     V       V     V       V <td>× ×</td>                                                                                                    | × ×                       |
| I Iekenen + 👌   AutoYormen + 🔨 🔪 🗔                                                                                                    | ○ 의 세 산 回 團 (△·· ▲· = = 云 ■ 云 ■ 貫)                                                                                                    |                           |
| Gereed                                                                                                    |                                                                                                    | NUM                       |
| 🥶 start 🛛 🖉 🛱 🖬 🖉                                                                                                    | 🛿 💯 🧕 🕄 😼 2 Microsoft Off 😂 2 Windows Yer 💹 3 Microsoft Off 🐱 Microsoft Power 🛛 🗷 Microsoft Excel                                                                                                    | NL 🤇 🧿 📍 10:51            |
|                                                                                                    |                                                                                                    |                           |

| Microsoft Excel -                                       | Mestverwerking definitief1                                                                   |                                                                                               |                                                                                                    |                              |                               |         |
|---------------------------------------------------------|----------------------------------------------------------------------------------------------|-----------------------------------------------------------------------------------------------|----------------------------------------------------------------------------------------------------|------------------------------|-------------------------------|---------|
| Bestand Bewerk                                          | en Beeld Invoegen Opmaa                                                                      | Extra Data Yenster Hel                                                                        | p                                                                                                    | $\frown$                     | Typ een vraag voor h          | ulp # × |
| Arial                                                   | 1. Klik op<br>"Extra".                                                                       | Beveiliging > 56 0000<br>Macro > 200 Mac<br>Sobies 9 Mac<br>Beveiliging > Mac<br>Sobies 9 Mac | ∑         • ∲↓ ¾↓ ∰µ         ↓         ↓         ↓         ↓         ↓         ↓         ↓         ↓         ↓         ↓         ↓         ↓         ↓         ↓         ↓         ↓         ↓         ↓         ↓         ↓         ↓         ↓         ↓         ↓         ↓         ↓         ↓         ↓         ↓         ↓         ↓         ↓         ↓         ↓         ↓         ↓         ↓         ↓         ↓         ↓         ↓         ↓         ↓         ↓         ↓         ↓         ↓         ↓         ↓         ↓         ↓         ↓         ↓         ↓         ↓         ↓         ↓         ↓         ↓         ↓         ↓         ↓         ↓         ↓         ↓         ↓         ↓         ↓         ↓         ↓         ↓         ↓         ↓         ↓         ↓         ↓         ↓         ↓         ↓         ↓         ↓         ↓         ↓         ↓         ↓         ↓         ↓         ↓         ↓         ↓         ↓         ↓         ↓         ↓         ↓         ↓         ↓         ↓         ↓         ↓         ↓         ↓         ↓        ↓ | 3. Klik op<br>"Beveiliging". | 814 914 71 E 1 <mark>.</mark> |         |
|                                                         | 2. Klik op<br>"Macro".                                                                       | Vis,                                                                                          | yal Basic Editor Alt+F11 rosoft Script Editor Alt+Shift+F11                                                                                                    |                              |                               | ^       |
| Viaamse Land<br>Klik hier voor d                        | imaatschappij, 2009. Versie 1.6<br>ie gebruiksvoorwaarden                                    | BASsiste                                                                                      | ent mestverwer                                                                                                    | king                         | VLM 🥖                         |         |
| Vut enkel de<br>1 - Identit                             | groene cellen in of kies de<br>ficatiegegevens                                               | e juiste mogeflijkheid hij de                                                                 | keuzeboxen,                                                                                                    | lk begin                     | opnieuw.                      | 2       |
| <mark>2 - Berel</mark><br>Kies eerst in<br>Vul dan pere | <mark>kening van het bas</mark><br>welke provincie en gemee<br>exploitatie de netto stikstol | s <mark>ispercentage mes</mark> t<br>ente de exploitaties van uw<br>fproductie in.            | tverwerking<br>bedrijfsgroep liggen.                                                                                                    |                              |                               |         |
|                                                         | ntovincia                                                                                    | remeente                                                                                      | netto stikstofnroductie                                                                                                    | hasisnarca                   | ntage                         |         |
| exploitatie 1:                                          | <b>VINCIE</b>                                                                                | yemeente 🗸                                                                                    |                                                                                                    | ka N                         | mage                          |         |
| exploitatie 2:                                          |                                                                                              |                                                                                               |                                                                                                    | ka N                         |                               |         |
| exploitatie 3:                                          | -                                                                                            | -                                                                                             |                                                                                                    | ka N                         |                               |         |
| exploitatie 4:                                          | •                                                                                            | -                                                                                             |                                                                                                    | kg N                         |                               |         |
| exploitatie 5:                                          | -                                                                                            |                                                                                               |                                                                                                    | ka N                         |                               |         |
| exploitatie 6:                                          | -                                                                                            | -                                                                                             |                                                                                                    | ka N                         |                               |         |
| exploitatie 7:                                          | -                                                                                            | -                                                                                             |                                                                                                    | ka N                         |                               |         |
| exploitatie 8:                                          | •                                                                                            | -                                                                                             |                                                                                                    | ka N                         |                               |         |
| exploitatie 9;                                          | -                                                                                            | -                                                                                             | 1                                                                                                    | kg N                         |                               |         |
| e                                                       |                                                                                              | -                                                                                             |                                                                                                    |                              |                               | 2       |
| Tekenen x D I Autor                                     |                                                                                              |                                                                                               |                                                                                                    |                              |                               | 100     |
| Geread                                                  |                                                                                              | - 10 COL COL COL 1 🚾 * 💒 * 着                                                                  |                                                                                                    |                              |                               |         |
| totart (                                                |                                                                                              |                                                                                               | Carl and a second second second second second second second second second second second second second second se                                                                                                    | Manager and a Research       |                               |         |
| Start (2                                                |                                                                                              | B Dz Morosoft Off                                                                             | 2 Williams Vet • W 31                                                                                                    | Microsoft Office -           | Perosoft Excel NL             | 10:53   |

# Klik in de menubalk op Extra > Macro > Beveiliging

Klik nu de optie 'Gemiddeld' aan en vervolgens "OK".

| Microsoft Excel -                                                                                                    | Mestverwerking defi                                                                                                    | nitief1                                                                                |                                                                                                    | _ = X   |
|----------------------------------------------------------------------------------------------------|----------------------------------------------------------------------------------------------------|----------------------------------------------------------------------------------------|----------------------------------------------------------------------------------------------------|---------|
| Bestand Bewerk                                                                                                    | en Beel <u>d</u> Invoegen                                                                                                    | Opmaak E                                                                               | Egtra Dgta Venster Help Typ een vraag voor hulp                                                                                                    | 8 ×     |
| i 🗅 💕 🖬 🖪 🔗                                                                                                    | B D 7 8 X                                                                                                    | D 遇 •                                                                                  |                                                                                                    |         |
| 0 2 2 2 2                                                                                                    | 刻同の間の                                                                                                    | A WAN                                                                                  | twoord met witzigingen                                                                                                    |         |
| Arial                                                                                                    | • 10 • B / U                                                                                                    |                                                                                        | ■利用%∞€%治律律用•3•A•                                                                                                    |         |
| 17 -                                                                                                    | fx.                                                                                                    | 11-110-00                                                                              |                                                                                                    |         |
|                                                                                                    |                                                                                                    |                                                                                        |                                                                                                    | ~       |
| Vilaamse Land<br>Kik hier voor d<br>Vul enkel de<br>1 - Identii<br>nummer bed<br>2 - Bereel<br>Kies eerst in<br>Vul dan per d<br>exploitatie 1:<br>exploitatie 2:<br>exploitatie 3:<br>exploitatie 4:<br>exploitatie 5:<br>exploitatie 6:<br>exploitatie 6:<br>exploitatie 8:<br>exploitatie 9: | maatschappij, 2009. Ve<br>le gebruik svoorwaarder<br>groene cellan in af l<br>fic atie ge ge ver<br>"Gemiddeld"<br>aan.<br>welke provincie en g<br>exploitatie de netto s<br>provincie | rsie 1.0<br>kles de ju<br>15<br>Dasis<br>gemeente<br>stikstofpro<br>ger<br>V<br>V<br>V | Besterent meeter with a service of a sing peinstelered op vertrouwde locaties mogeling corden uitgevoerd. Alle andere macro's worden uitgeschakeld, ongeacht of anothere innote innoteste innotestelered. <ul> <li> Bog, Alleen macro's die zing peinstelered op vertrouwde locaties mogeling ondertekend. </li> <li> Bog, Alleen macro's met een digitale handtekening uit betrouwbare handtekening worden uitgevoerd. Macro's zonder een digitale handtekening uit betrouwbare handtekening worden uitgevoerd. Macro's zonder een digitale handtekening uit betrouwbare sonder instene worden uitgevoerd. </li> <li> Bogidded. U kunt zelf begalen of mogelik onveilige macro's weld mit. </li> <li> Bogidded ze instelling allen als er een viruscontroleprogramma sgentrois die zing begalen als er een viruscontroleprogramma sgentrois due instelling allen als er een viruscontroleprogramma sgentrois due instelling allen alle documenten die u open, wellig zin. </li> <li> Or nuturen </li> <li> Kg N  </li> <li> Kg N </li> <li> Kg N  </li> <li> Kg N </li> <li> Kg N  </li> <li> Kg N  </li> <li> Kg N  </li> <li> Kg N  </li> <li> Kg N  </li> <li> Kg N  </li> <li> Kg N  </li> <li> Kg N  </li> </ul> | ×<br>*  |
| Iekenen - 🔓 🛛 Autoy                                                                                                    | (ormen • 🔪 🔪 🖂 🔿                                                                                                    | े जी न                                                                                 | 이 데 데 💁 • 🚄 • 📥 두 🚍 🚍 🗃 🧝                                                                                                    |         |
| Gereed                                                                                                    |                                                                                                    |                                                                                        | NUM                                                                                                    |         |
| 🛃 start 🛛 🖉                                                                                                    | 6 🛛 🗿 🖾 🔎 🛛                                                                                                    | 7 O P                                                                                  | 🗿 2 Microsoft Off 🔹 🖆 2 Windows Ver 👻 🛛 Microsoft Off 🍷 🐻 Microsoft Power 💐 Microsoft Excel 🛛 NL 🍕 😡                                                                                                    | 0 10:54 |

### 3. Wanneer u het programma opstart zal gevraagd worden of u "Macro's" wenst in te schakelen.

U klikt op de knop "Macro's inschakelen" om alle functionaliteiten van het programma te gebruiken.

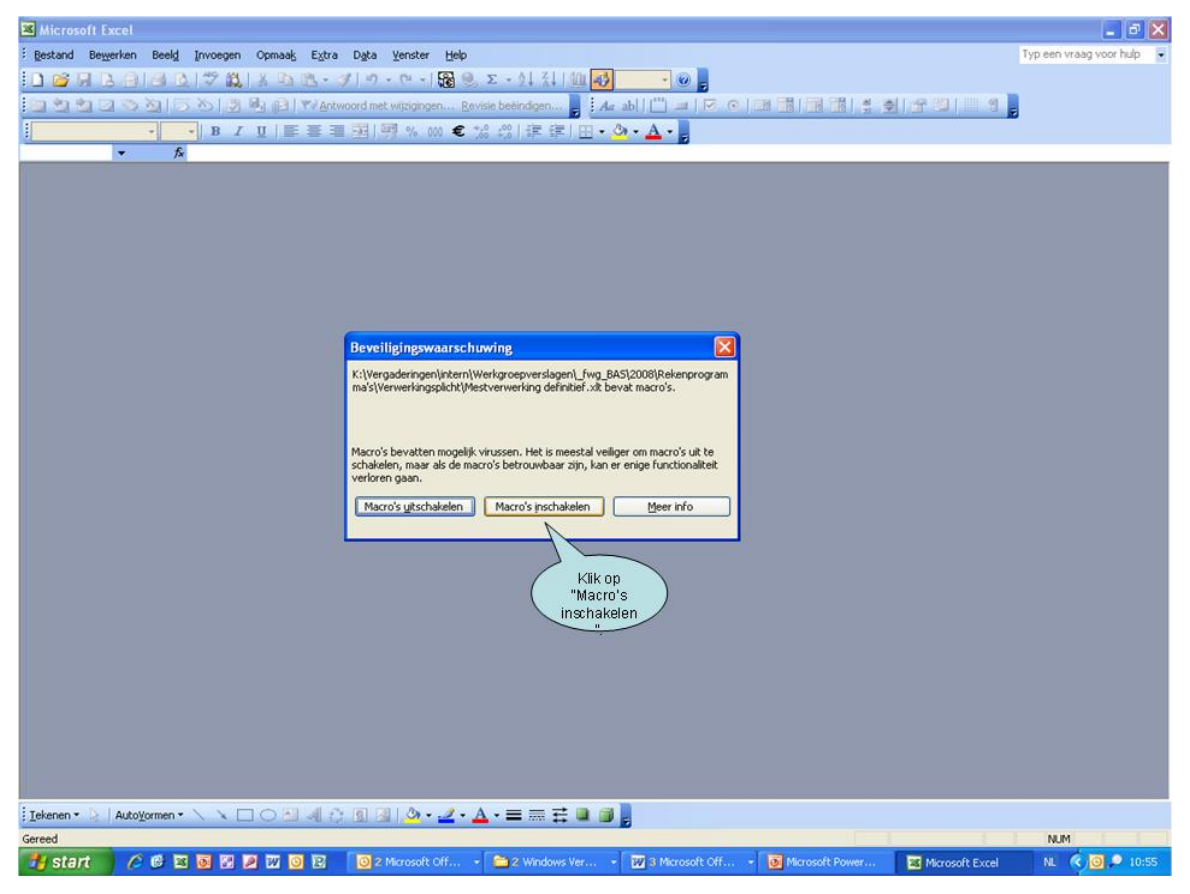

### 4. Vul de rubriek "1 - Identificatiegegevens" in.

In deze rubriek kan u in de groene vakjes enkele identificatiegegevens invullen (niet verplicht), zoals het nummer van de bedrijfsgroep, de naam van de bedrijfsgroep en het kalenderjaar waarvoor u de verwerkingsplicht wil berekenen.

| Microsoft Excel - I                                                                                                 | BASsistent mestverwe                                                                                                    | erking definitief.xlt                                                                                                    |                                        |                                                                            |                                      |                       |                                                                               |                |
|----------------------------------------------------------------------------------------------------|----------------------------------------------------------------------------------------------------|----------------------------------------------------------------------------------------------------|----------------------------------------|----------------------------------------------------------------------------|--------------------------------------|-----------------------|-------------------------------------------------------------------------------|----------------|
| Bestand Bewerke                                                                                                    | en Beel <u>d</u> Invoegen (                                                                                                    | Opmaak Extra Data V                                                                                                    | enster <u>H</u> elp                    |                                                                            |                                      |                       | Typ een vraag voor hulp                                                       | • - 8 ×        |
| 0 🐸 🖬 🖪 🕘 1                                                                                                    | B D 7 B X                                                                                                    | 🗅 🔁 • 🍼 🛛 🔊 • 🕫                                                                                                    | - 🙀 🖲 Σ                                | - 11 XI 1 10 🐼 100%                                                        | - 0 -                                |                       |                                                                               |                |
| (a ta ta ca ta )                                                                                                    | 塗らる間を                                                                                                    | Antwoord met wijzigi                                                                                                    | ngen Revisie                           | beëindigen                                                                 |                                      |                       |                                                                               |                |
| Arial                                                                                                    | • 10 • B / U                                                                                                    | ·<br>·                                                                                                    | 000 € */8                              | の達徳田・公・                                                                    | -                                    |                       |                                                                               |                |
| 010 -                                                                                                    | fx.                                                                                                    | President and a second second s |                                        |                                                                            |                                      |                       |                                                                               |                |
|                                                                                                    |                                                                                                    |                                                                                                    |                                        |                                                                            |                                      |                       |                                                                               | ~              |
| Viaamse Landt<br>Kiik hier voor de<br>Vul enkel de g<br>1 - Identifi<br>nummer bedr<br>2 - Berek<br>Kies eerst in v | naatschappij, 2009. Ver<br>9 gebruiksvoorwaarden<br>greene cellen in ef k<br>icatiegegeven<br>ijfsgroep: <u>8 888</u><br>cening van het<br>welke provincie en a | BA:<br>see 1.0<br>1. Vul hier het<br>nummer van de<br>bedrijfsgroep in.<br>asse naam bedrijfsg<br>basispercentag                                                                                                    | Ssister<br>de ke<br>roep:<br>ge mestve | nt mestverwe<br>uzeboxen,<br>Jan Janss<br>erwerking<br>utilfsgroep lingen. | 2. Vul de r<br>van de<br>bedrijfsgro | egin opn<br>en LV ka  | 3. Vul het jaartal in<br>waarvoor u de<br>verwerkingsplicht wil<br>berekenen. |                |
| Vul dan per e                                                                                                    | xploitatie de netto st                                                                                                    | tikstofproductie in.                                                                                                    |                                        |                                                                            |                                      |                       |                                                                               |                |
| avalaitatic 1                                                                                                    | provincie                                                                                                    | gemeente                                                                                                    |                                        | nettostikstofproductie                                                     | ka N                                 | basispercentage       |                                                                               |                |
| exploitatie 7:                                                                                                    |                                                                                                    |                                                                                                    |                                        |                                                                            | kg N                                 |                       |                                                                               |                |
| exploitatie 3:                                                                                                    |                                                                                                    | -                                                                                                    |                                        |                                                                            | ka N                                 |                       |                                                                               |                |
| exploitatie 4:                                                                                                    |                                                                                                    | •                                                                                                    | -                                      |                                                                            | ka N                                 |                       |                                                                               |                |
| exploitatie 5:                                                                                                    |                                                                                                    | <b>T</b>                                                                                                    | -                                      |                                                                            | ka N                                 |                       |                                                                               |                |
| exploitatie 6:                                                                                                    |                                                                                                    |                                                                                                    | -                                      |                                                                            | kg N                                 |                       |                                                                               |                |
| exploitatie 7:                                                                                                    |                                                                                                    | -                                                                                                    |                                        |                                                                            | kg N                                 |                       |                                                                               |                |
| exploitatie 8:                                                                                                    |                                                                                                    | <b>T</b>                                                                                                    | -                                      |                                                                            | kg N                                 |                       |                                                                               |                |
| exploitatie 9:                                                                                                    |                                                                                                    |                                                                                                    |                                        |                                                                            | kg N                                 |                       |                                                                               |                |
| · · · · · ·                                                                                                    |                                                                                                    | 1                                                                                                    | H                                      | I                                                                          |                                      |                       |                                                                               | N N            |
| Tekenen • D   AutoWa                                                                                                |                                                                                                    |                                                                                                    | • A -                                  | = = = = = =                                                                |                                      |                       |                                                                               | (6)            |
| Gereed                                                                                                    |                                                                                                    |                                                                                                    |                                        |                                                                            |                                      |                       | I NM                                                                          |                |
| Histart 6                                                                                                    |                                                                                                    |                                                                                                    |                                        | Window - 777 a Manad                                                       | 1 100                                | icrosoft Po           | Real TMM bereke                                                               | 0 9 11:05      |
| Start (2                                                                                                    |                                                                                                    |                                                                                                    | a                                      | Wildowini - W 3 Microsof                                                   |                                      | BASSSCENT - BASSSCENT |                                                                               | <b>U</b> 11:05 |

## 5. Vul de rubriek "2 - berekening van het basispercentage mestverwerking" in.

Voor elke exploitatie van uw bedrijf of bedrijfsgroep vult u een lijn in.

Eerst duidt u in de kolom 'provincie' aan in welke provincie de exploitatie ligt.

| Microsoft Excel - B                       | ASsistent mestverwerki       | ng definitief.xlt           |            |                             |             |                 |              |                         |                  |
|-------------------------------------------|------------------------------|-----------------------------|------------|-----------------------------|-------------|-----------------|--------------|-------------------------|------------------|
| Bestand Bewerken                          | n Beel <u>d</u> Invoegen Opm | aak Extra Data Venster      | Help       |                             |             |                 |              | Typ een vraag voor hulp | 8×               |
| 0 🗃 🖬 🖪 🖓 16                              |                              | 🙇 • 🥑 । ७ - ९२ - । 🙀 ।      | Σ          | - 01 31 1 00 🐼 100% 📼       | 0           |                 |              |                         |                  |
| 100 20 20 00 20 20 20 20 20 20 20 20 20 2 |                              | Mantwoord met wijzigingen   | Revisie bi | eëindigen                   |             |                 | <b>1111</b>  |                         |                  |
| Arial -                                   | 10 •   B I U   =             | · 등 콜 정 / 명 % 000 €         | +,0 .0     | 1:注信日・公・A・                  |             |                 |              |                         |                  |
| H17 -                                     | ∱.                           |                             |            |                             |             |                 |              |                         |                  |
| 1 - Identifie                             | catiegegevens                |                             |            |                             |             |                 |              |                         | ^                |
|                                           |                              |                             | _          |                             |             |                 |              |                         |                  |
| nummer bedrij                             | jfsgroep: 888888             | 8 naam bedrijfsgroep:       |            | Jan Janssen                 | s & Janssen | LV              | kalenderjaar | 2008                    |                  |
| 2 - Bereke                                | ening van het ba             | asispercentage me           | stve       | rwerking                    |             |                 |              |                         |                  |
| 2 201011                                  | oning rannor be              |                             |            | inoning                     |             |                 |              |                         |                  |
| Kies eerst in w                           | elke provincie en ger        | 1. Klik op Maties van i     | uw bed     | frijfsgroep liggen.         |             |                 |              |                         |                  |
| var dan per ex                            | chionaue de neuo sur         | net pijnje.                 |            |                             |             |                 |              |                         |                  |
| Constant of the Cast of the Cast          | provincie                    | omento                      |            | nettostikstofproductie      |             | basispercentage |              |                         |                  |
| exploitatie 1:                            | Antwerpen                    |                             | 2          |                             | g N<br>~ N  |                 |              |                         |                  |
| exploitatie 2.                            | Limburg<br>Oost-Maanderen    |                             | H          | k k                         | g N         |                 |              |                         |                  |
| exploitatie 5.                            | Vlaams-Brabant               |                             | 4          |                             | g N         |                 |              |                         |                  |
| exploitatie 5:                            | West-Vlaanderen              | provincie door              | )          | - î                         | g N<br>g N  |                 |              |                         |                  |
| exploitatie 6:                            |                              | erop te klikken.            |            |                             | a N         |                 |              |                         |                  |
| exploitatie 7:                            |                              |                             | 1          | k                           | a N         |                 |              |                         |                  |
| exploitatie 8:                            | -                            | 1                           | -          | k                           | g N         |                 |              |                         |                  |
| exploitatie 9:                            |                              | 1                           | •          | k                           | g N         |                 |              |                         |                  |
| exploitatie 10:                           |                              |                             | •          | k                           | g N         |                 |              |                         | -                |
| exploitatie 11:                           |                              | •                           | •          | k                           | g N         |                 |              |                         |                  |
|                                           |                              | totaal:                     |            | k                           | g N         |                 |              |                         |                  |
| Hat basisporce                            | ntago yan do moetyon         | varkingenlicht voor alle ov | nloitati   | ies samen hedraadt          |             |                 |              |                         |                  |
| net basisperce                            | intage van de mesiverv       | verkingspricht voor ane ex  | pronau     | ies samen veuraage          |             |                 |              |                         |                  |
|                                           |                              |                             |            |                             |             |                 |              |                         |                  |
| 3 - Bereke                                | ening van het tot            | ale verwerkingspe           | ercer      | ntage                       |             |                 |              |                         |                  |
| Vul in hoeveel                            | het nettostikstofoversc      | hot van uw hedriifsgroen (  | = totaa    | l van alle exploitaties) he | draant:     |                 |              |                         |                  |
|                                           |                              |                             |            |                             |             | ·               |              |                         |                  |
| Totaal percent                            | age verwerkingsplicht        |                             |            |                             |             |                 |              |                         | ~                |
| Takanan x                                 |                              |                             | Δ          |                             |             |                 |              |                         | 2                |
| : Tevenen • 1%   HukoYon                  |                              | - MI CI DE DE I 🚧 • 🚄 •     | 4.         |                             |             |                 |              | No. 1                   |                  |
| Sereed All of a                           |                              | TT IN 2 Mercenth Off        |            | a usedour lar - Tail a se   | exactly Off | - Manaraft Down | R PACelete   | NUM                     | <b>A A 11.07</b> |

Daarna kiest u in de kolom 'gemeente' de gemeente waar de exploitatie ligt.

| Microsoft Excel -           | BASsistent mestverwei        | king definitief.xlt                                                                                              |                                           |                 |                          |         |
|-----------------------------|------------------------------|----------------------------------------------------------------------------------------------------|-------------------------------------------|-----------------|--------------------------|---------|
| Bestand Bewerke             | en Beel <u>d</u> Invoegen O  | pmaak Extra Data Venster                                                                                         | Help                                      |                 | Typ een vraag voor hulp  | # ×     |
| i 🗅 💕 🖬 🖪 🕘 I               | B 0 7 12 X 0                 | ର 😤 • 🛷 । ୬ - ୯୬ - । 🙀 ।                                                                                         | 🥘 Σ - ΔΙ ΖΙ 🛄 🛃 100% 🖃 🥹 💂                |                 |                          |         |
| 101 21 21 00 00             |                              | Antwoord met wijzigingen                                                                                         | Bevisie beëindigen 📕 : 🗛 ab     💾 💷   🐼 💿 |                 |                          |         |
| Arial                       | • 10 •   B <i>I</i> <u>U</u> | F F T T T I I I I I I I I I I I I I I I                                                                          | *************************************     |                 |                          |         |
| H17 -                       | f≈                           |                                                                                                    |                                           |                 |                          |         |
| 1 - Identif                 | icatiegegevens               | ;                                                                                                    |                                           |                 |                          | ~       |
|                             |                              |                                                                                                    |                                           |                 |                          |         |
| nummer bedr                 | rijfsgroep: 8888             | 888 naam bedrijfsgroep:                                                                                          | Jan Janssens & Janssen L'                 | V               | kalenderjaar 2008        |         |
| 2 Davel                     | oning you hat I              | a cion or conto de mas                                                                                           | atu anu arkin a                           |                 |                          |         |
| Z - Deren                   | tening van het i             | basispercentage me                                                                                               | stverwerking                              |                 |                          |         |
| Kies eerst in               | welke provincie en ge        | meente de exploitaties van                                                                                       | 1. Klik op<br>het pillie                  |                 |                          |         |
| Vul dan per e               | exploitatie de netto sti     | kstofproductie in.                                                                                               | net pijnje.                               |                 |                          |         |
|                             | provincie                    | gemeente                                                                                                    | nettostikstofproductie                    | basispercentage |                          |         |
| exploitatie 1:              | Limburg                      | <b>,</b>                                                                                                    | kg N                                      |                 |                          |         |
| exploitatie 2:              |                              | MEEUWEN-GRUITRODE                                                                                                | l kg N                                    |                 |                          |         |
| exploitatie 3:              |                              | ▼ NIEUWERKERKEN                                                                                                  | kg N                                      |                 |                          |         |
| exploitatie 4:              |                              | OPGLABBEEK<br>OVERPELT                                                                                           | 2. Selecteer de kg N                      |                 |                          |         |
| exploitatie 5:              |                              | PEER DIEMET                                                                                                    | ( gemeente door ) <sub>g N</sub>          |                 |                          |         |
| exploitatie 6:              |                              | SINT-TRUIDEN                                                                                                    | erop te klikken. kg N                     |                 |                          |         |
| exploitatie 7:              |                              | TONGEREN                                                                                                    | M kg N                                    |                 |                          |         |
| exploitatie 8:              |                              |                                                                                                    | kg N                                      |                 |                          |         |
| exploitatie 9:              |                              |                                                                                                    | 🔽 kg N                                    |                 |                          |         |
| exploitatie 10:             |                              |                                                                                                    | 💌 kg N                                    |                 |                          | -       |
| exploitatie 11:             |                              |                                                                                                    | ▼ kg N                                    |                 |                          |         |
|                             |                              | totaal:                                                                                                    | kg N                                      |                 |                          |         |
| Hat basispore               | entado van de moetw          | werkingenlicht voor alle ex                                                                                      | ploitation camon bodraagt                 |                 |                          |         |
| net basisperc               | entage van de mesive         | erwerkingspricht voor ane ex                                                                                     | pronaues samen bedraagc                   |                 |                          |         |
|                             |                              |                                                                                                    |                                           |                 |                          |         |
| 3 - Berek                   | ening van het t              | otale verwerkingspe                                                                                              | ercentage                                 |                 |                          |         |
| Multin because              |                              |                                                                                                    | - total and all and distingtion had a set |                 |                          |         |
| vui în noevee               | el net nettostikstolovel     | schot van uw bedrijfsgroep (                                                                                     | = totaal van alle exploitaties) bedraagt: |                 |                          |         |
| Totaal percer               | ntage verwerkingsplic        | ht                                                                                                    |                                           |                 |                          | ~       |
| <                           |                              |                                                                                                    |                                           |                 |                          | Σ       |
| Iekenen • 🔓   Auto <u>V</u> | ormen • 🔪 🔌 🗆 🔿              | ରା ଏ 🔅 🖪 🗟 🖄 • 🚄 •                                                                                               | · 🔺 = 🚍 🛱 🔍 🗿 💂                           |                 |                          |         |
| Gereed                      |                              | and the second second second second second second second second second second second second second second second |                                           |                 | NUM                      |         |
| 💏 start 🛛 🖉                 | 6 2 6 2 2 2                  | 0 2 Microsoft Off                                                                                                | - 🚔 2 Windows Ver 😿 3 Microsoft Off       | Microsoft Power | . 🚳 BASsistent mest NL 🔇 | 9 11:11 |

Aan de hand van de geselecteerde provincie en gemeente bepaalt het programma het basispercentage van de verwerkingsplicht in de kolom 'basispercentage'.

| Microsoft Excel -   | BASsistent mestverw                            | erkin           | g definitief.xlt                         |                 |                                                            |                               |
|---------------------|------------------------------------------------|-----------------|------------------------------------------|-----------------|------------------------------------------------------------|-------------------------------|
| Bestand Bewerke     | en Beeld Invoegen                              | Opmai           | ak Extra Data Venst                      | er <u>H</u> elp |                                                            | Typ een vraag voor hulp 👻 🖉 🗙 |
| DERAG               | A DIT BIX                                      | Ch B            | a                                        |                 | - 01 31 100 🐼 100% - 😡 📕                                   |                               |
| Sa 49 49 53 55      |                                                | (Fally          | Antwoord met witzigione                  | Revisie         |                                                            | en 1 mar en 📑                 |
| Arial               |                                                | 1 == 1          |                                          | e +.0           |                                                            |                               |
| H17 V               | fr.                                            | 1               | 21 73 70 W                               | 00, 00          | +0.1 etc. etc.) III / 🥙 / 🖴 / 🖥                            |                               |
| 1 - Identif         | icatiegegever                                  | IS              |                                          |                 |                                                            | ~                             |
|                     |                                                |                 |                                          |                 |                                                            | <u>128</u>                    |
| nummer bedr         | rijfsgroep: <mark>888</mark>                   | 8 888           | naam bedrijfsgroo                        | ep:             | Jan Janssens & Janssen LV kalender                         | jaar 2008                     |
|                     |                                                |                 |                                          |                 |                                                            |                               |
| 2 - Berek           | cening van het                                 | t bas           | sispercentage                            | mestv           | erwerking                                                  |                               |
| N1                  |                                                |                 |                                          |                 | 1.97                                                       |                               |
| Vul dan per e       | welke provincie en e<br>exploitatie de netto s | geme<br>stiksto | ente de exploitaties v<br>foroductie in. | van uw b        | edrijtsgroep liggen.                                       |                               |
| ta an por s         |                                                |                 |                                          |                 |                                                            |                               |
|                     | provincie                                      | _               | gemeente                                 |                 | nettostikstofproductie basispercentage                     |                               |
| exploitatie 1:      | Limburg                                        | -               | NEERPELT                                 | -               | kg N 20%                                                   |                               |
| exploitatie 2:      |                                                | -               |                                          | -               | kg N                                                       |                               |
| exploitatie 3:      |                                                |                 |                                          |                 | kg N                                                       |                               |
| exploitatie 4:      |                                                |                 |                                          | _               | kg N Zodra de gemeent                                      | nekozen                       |
| exploitatie 5:      |                                                | -               |                                          | -               | kg N is kleurt het vakie in                                | n de kolom                    |
| exploitatie 6:      |                                                | •               |                                          | -               | kg N nettostikstofproduc                                   | tie groen                     |
| exploitatie 7:      |                                                | -               |                                          | -               | kg N en wordt duidelijf                                    | wathet )                      |
| exploitatie 8:      |                                                | -               |                                          | -               | kg N pasispercentage                                       | van de                        |
| exploitatie 9:      |                                                | -               |                                          | -               | kg N gekozen geme                                          | ente.                         |
| exploitatie 10:     | -                                              | -               |                                          | -               | kg N                                                       |                               |
| exploitatie 11:     |                                                | -               |                                          | -               | kg N                                                       |                               |
|                     |                                                |                 | tot                                      | aal:            | kg N                                                       |                               |
| Het hasisner        | entane van de mest                             | Verw            | arkingsplicht voor all                   | e evoloit       | aties samen hedraagt                                       |                               |
|                     | onage run de mos                               |                 | onangophone root an                      | e empren        |                                                            |                               |
|                     |                                                |                 |                                          |                 |                                                            |                               |
| 3 - Berek           | ening van het                                  | tota            | ale verwerking                           | sperce          | entage                                                     |                               |
| Malla have          |                                                |                 |                                          |                 | and some after completion of the descents                  |                               |
| vui în noevee       | el net nettostikstolov                         | ersch           | ot van uw bedrijtsgro                    | ep (= tot       | aai van alle exploitaties) bedraagt:                       |                               |
| Totaal percer       | ntage verwerkingspl                            | icht            |                                          |                 |                                                            | ~                             |
| 1                   |                                                |                 |                                          |                 |                                                            | × .                           |
| Iekenen + 😓   Auto¥ | ormen • 🔨 🔪 🗖 🔿                                |                 | al 🔅 🖪 🖪 😓 •                             | 2 · A           | · = = = = • • •                                            |                               |
| iereed              |                                                |                 |                                          |                 |                                                            | NUM I                         |
| 🛃 start 👘 🖉         |                                                | 7 0             | 2 Microsoft (                            | df 🗍            | 🚞 2. Windows Ver 👿 3. Microsoft Off 👩 Microsoft Power 🚳 BA | Ssistent mest NL 🤇 🧿 🔎 11:12  |

Vervolgens vult u in de kolom '**nettostikstofproductie**' de nettostikstofproductie in van de exploitatie. Dit is de productie van dierlijke mest uitgedrukt in kg stikstof (N) en verminderd met de stikstofverliezen uit stal en opslag. Dit kan u berekenen met het programma "BASsistent Mestproductie" dat u terugvindt op onze website. U vindt het ook terug op het Mest Internet Loket of op de milieubalans van de exploitatie die u kan opvragen bij de Mestbank.

| Kicrosoft Excel - I  | BASsistent mest        | verwerkin    | g definitief.xlt        |                  |                                                                                                    |                                 |
|----------------------|------------------------|--------------|-------------------------|------------------|----------------------------------------------------------------------------------------------------|---------------------------------|
| Bestand Bewerke      | en Beel <u>d</u> Invoe | gen Opmaa    | ak Extra Dgta ⊻ens      | ter <u>H</u> elp |                                                                                                    | Typ een vraag voor hulp 💿 🗕 🗗 🗙 |
| 0 📬 🖬 🖪 剑            | 3 DI 7 13              | 1 % 00 0     | 8 • 🦪   🔊 • (° - )      | 🔞 🔍 Σ            | : - <u>0</u> ↓ <u>₹</u> ↓ <u>(</u> ) <del>()</del> <del>()</del> <del>()</del> <del>()</del> <del>()</del> <del>()</del> <del>()</del> <del>()</del> |                                 |
| 101 21 21 02 30      | <b>図  5   3</b>        | N DI Y       | Antwoord met wijziginge | n Revisie        | beëndgen                                                                                                    |                                 |
| Arial                | • 10 • B /             | u ∣≣         | 春 酒 团   明 % ()          | 00 € ta          | ☆」連連 田・ <u>為・▲・</u>                                                                                                    |                                 |
| H18 👻                | fs:                    |              |                         |                  |                                                                                                    |                                 |
| 1 - Identif          | icatiegege             | vens         |                         |                  |                                                                                                    | ~                               |
| nummer bedr          | rijfsgroep: 📃          | 8 888 888    | naam bedrijfsgro        | ep:              | Jan Janssens & Janssen LV kalenderjaa                                                                                                    | 2008                            |
| 2 - Berek            | ening van              | het bas      | sispercentage           | mestv            | verwerking                                                                                                    | _                               |
| Kies eerst in v      | welke provincie        | en geme      | ente de exploitaties    | van uw b         | edrijfsgroep liggen. Hier vult u de nettostikstofproductie                                                                                           | ob                              |
| Vul dan per e        | exploitatie de n       | etto stiksto | fproductie in.          |                  | van het jaar waarvoor u de                                                                                                    | )                               |
|                      | provincie              |              | gemeente                |                  | nettostikstofproductie verwerkingsplicht wil berekenen in                                                                                            |                                 |
| exploitatie 1:       | Limburg                | •            | NEERPELT                | -                | 12 589,00 kg N 20%                                                                                                    | _                               |
| exploitatie 2:       |                        |              |                         | -                | kg N                                                                                                    |                                 |
| exploitatie 3:       |                        |              |                         | -                | kg N                                                                                                    | 12                              |
| exploitatie 4:       |                        | •            |                         | -                | kg N                                                                                                    |                                 |
| exploitatie 5:       |                        | •            |                         | -                | kg N                                                                                                    |                                 |
| exploitatie 6:       |                        | •            |                         |                  | kg N                                                                                                    |                                 |
| exploitatie 7:       |                        |              |                         |                  | kg N                                                                                                    |                                 |
| exploitatie 8:       |                        |              |                         | -                | kg N                                                                                                    | _                               |
| exploitatie 9:       |                        |              |                         | -                | kg N                                                                                                    |                                 |
| exploitatie 10:      |                        |              |                         | -                | kg N                                                                                                    |                                 |
| exploitatie 11:      |                        |              |                         | -                | kg N                                                                                                    |                                 |
|                      |                        |              | to                      | aal:             | 12 589,00 kg N                                                                                                    |                                 |
| Hat basiss store     | entare van de          |              |                         | le eveleit       | ation comen hadroouth 20.00%                                                                                                    |                                 |
| nerbasisperc         | entage van de          | mesiverwi    | endingspricht voor af   | e expron         | ades samen bedraagt. 20,00 %                                                                                                    |                                 |
|                      |                        |              |                         |                  |                                                                                                    |                                 |
| 3 - Berek            | ening van              | het tota     | le verwerking           | sperce           | entage                                                                                                    |                                 |
| Vul in hoevee        | el het nettostiks      | tofoversch   | ot van uw bedrijfsgr    | oep (= tota      | aal van alle exploitaties) bedraagt:                                                                                                    |                                 |
| Totaal percer        | ntage verwerkir        | asplicht     |                         |                  |                                                                                                    |                                 |
| <                    |                        | -g-priorit   |                         |                  |                                                                                                    |                                 |
| Iekenen + 🔓   AutoVe | ormen • 🔨 🔪 [          |              | 4 0 🛛 🖄 🔶 -             | 2 - A            | · = = = :                                                                                                    |                                 |
| Gereed               |                        |              |                         |                  |                                                                                                    | I NUM I                         |
| H start C            |                        |              | 2 Microsoft             | off 1            | 😂 2 Windows Ver 🕎 3 Microsoft Off 🐻 Microsoft Power 🚳 BASsi                                                                                          | tent mest NL 😵 🔟 🗩 11:21        |

U kan stap 5 nu herhalen voor elke exploitatie van de bedrijfsgroep. Het programma berekent de totale nettostikstofproductie van de bedrijfsgroep (onderaan de kolom nettostikstofproductie) en bepaalt het uiteindelijke

basispercentage van de mestverwerkingsplicht door het gewogen gemiddelde te berekenen van de basispercentages van elke exploitatie van de bedrijfsgroep.

| Microsoft Excel - I                                                                                                    | BASsistent mestverw   | erkin  | g definitief.xlt       |                 |                         |                  |                    |                                 |                    |
|----------------------------------------------------------------------------------------------------|-----------------------|--------|------------------------|-----------------|-------------------------|------------------|--------------------|---------------------------------|--------------------|
| Bestand Bewerke                                                                                                    | n Beeld Invoegen      | Opmai  | ak Extra Data Venst    | er <u>H</u> elp |                         |                  |                    | Typ een vra                     | ag voor hulp 🔹 🖉 🗙 |
|                                                                                                    | A DIT BIX             | Ch B   | 8. · J   n · (* ·      | Σ 🥘 🔐           | - 01 31 100 🐼 100       | % • 🛛 📕          |                    |                                 |                    |
| 100 40 40 50 50 5                                                                                                    |                       | a ly   | Antwoord reat within   | Revice          | heäindnan da ah         |                  |                    |                                 |                    |
| · Arial                                                                                                    |                       |        |                        | A # +.0         |                         |                  |                    |                                 |                    |
| H22                                                                                                    | A                     |        |                        | V 👟 ,00         | +.01年年1日、💆              | · 📥 · 📑          |                    |                                 |                    |
| 1 - Identif                                                                                                    | icatiegegever         | s      |                        |                 |                         |                  |                    |                                 |                    |
| , include                                                                                                    | iounogogoroi          |        |                        |                 |                         |                  |                    |                                 | <u>.</u>           |
| nummer bedr                                                                                                    | ijfsgroep: 888        | 8 888  | naam bedrijfsgroe      | ep:             | Jan Ja                  | nssens & Janssei | n LV               | kalenderjaar <u>2008</u>        | 1                  |
|                                                                                                    |                       |        |                        | _               |                         |                  |                    |                                 |                    |
| 2 - Berek                                                                                                    | ening van he          | ba     | sispercentage          | mestv           | erwerking               |                  |                    |                                 |                    |
| King and in a                                                                                                    | ualla araidada an     |        |                        |                 | dellfearen llaann       |                  |                    |                                 |                    |
| Vul dan per e                                                                                                    | xploitatie de netto s | tiksto | fproductie in.         | van uw be       | eanjisgroep nggen.      |                  |                    | Voor elke ex                    | nloitatie          |
|                                                                                                    |                       |        |                        |                 |                         |                  |                    | van de bedrij                   | fsgroep            |
| and statis if                                                                                                    | provincie             |        | gemeente               |                 | nettostikstofproduct    | ie<br>No. Inc. M | basispercentage    | kiest u zo de p                 | provincie )        |
| exploitatie 7:                                                                                                    | Limburg               | -      | ADENDONK               |                 | 12 509,                 | N Kg N           | 20%                |                                 |                    |
| exploitatie 2.                                                                                                    | Antwerpen             |        | ARENDONK               | - 8             | E 422 0                 | NO KGIN          | 20%                | nettostikstofp                  | roductie           |
| exploitatie 5.                                                                                                    | Visaas Dahash         |        | TENDE                  |                 | 10 477 (                | NO Kg N          | 20%                | in.                             |                    |
| exploitatie 4.                                                                                                    | Waatiis-brauarik      |        | HELT-WINGE             |                 | 2,606,0                 | N Kg N           | 10%                |                                 |                    |
| exploitatie 5.                                                                                                    | west-viaanderen       | -      | WINGENE                |                 | 5 500,0                 | kg N             | 30%                |                                 |                    |
| exploitatie 7:                                                                                                    |                       | -      |                        |                 |                         | -0 kg N          |                    |                                 |                    |
| exploitatie 7                                                                                                    |                       |        |                        | - 2             |                         | ka N             |                    |                                 |                    |
| exploitatie 9                                                                                                    |                       | -      |                        |                 |                         | - kg N           |                    | Het programma b                 | erekent op         |
| exploitatie 10                                                                                                    |                       | -      |                        | -               | v                       | kaN              |                    | basisvan deze<br>hasispercentar | e van de           |
| exploitatie 11:                                                                                                    |                       | -      |                        | -               | S                       | kg N             |                    | verwerkingsplich                | nt voor de         |
|                                                                                                    |                       |        | tot                    | aal:            | 43 647.0                | 0 kg N           |                    | ganse bedrijfs                  | sgroep.            |
|                                                                                                    |                       |        |                        |                 |                         |                  |                    |                                 | _                  |
| Het basisperc                                                                                                    | entage van de mest    | verw   | erkingsplicht voor all | e exploita      | nties samen bedraagt:   |                  | 18,40%             |                                 |                    |
|                                                                                                    |                       |        |                        |                 |                         |                  |                    |                                 |                    |
| 3 - Berek                                                                                                    | ening van het         | tota   | le verwerking          | sperce          | entage                  |                  |                    |                                 |                    |
|                                                                                                    | 3                     |        | •                      |                 |                         |                  |                    |                                 |                    |
| Vul in hoevee                                                                                                    | l het nettostikstofov | ersch  | ot van uw bedrijfsgro  | ep (= tota      | aal van alle exploitati | es) bedraagt:    |                    |                                 |                    |
| Totaal nercen                                                                                                    | tage verwerkingsnl    | icht   |                        |                 |                         |                  |                    |                                 |                    |
| < Contraction of the second second se | nage rennenangepi     | - Cint |                        |                 |                         |                  |                    |                                 | >                  |
| Iekenen + 😓 AutoVo                                                                                                    | xmen • 🔪 📜 🔿          |        | 40030.                 | 2 · A ·         | = = = = •               |                  |                    |                                 |                    |
| Gereed                                                                                                    |                       |        |                        |                 |                         |                  |                    |                                 | NUM                |
| 🛃 start 🛛 🖉                                                                                                    |                       | 7 0    | 2 Microsoft C          | off 👔           | 2 Windows Ver           | 3 Microsoft Off  | - Microsoft Power. | BASsistent mest                 | NL () 0 11:22      |

| Microsoft Excel -                                                           | BASsistent mestver                                                       | werkin                                 | ng definitief.xlt                                                     |                                 |                                                                                                    |                         | _ 8 X |
|-----------------------------------------------------------------------------|--------------------------------------------------------------------------|----------------------------------------|-----------------------------------------------------------------------|---------------------------------|----------------------------------------------------------------------------------------------------|-------------------------|-------|
| Bestand Bewerk                                                              | en Beel <u>d</u> Invoegen                                                | Opma                                   | aak Extra Data <u>V</u> e                                             | enster <u>H</u> elp             |                                                                                                    | Typ een vraag voor hulp | 8 ×   |
| ) 😂 🖬 🖪 剑 I                                                                 | 3 Q 7 13 X                                                               |                                        | 2 · J   n · C                                                         | -   🙀 🔍 🗵                       | - <u>01 31   111 av 100%</u> - 00 -                                                                                                    |                         |       |
|                                                                             |                                                                          | @1                                     | Antwoord met wijzigi                                                  | ngen <u>R</u> evisie            | reëndgen                                                                                                    |                         |       |
| Arial                                                                       | • 10 • B I U                                                             | 11                                     | 臺灣國國%                                                                 | 000 € *.8                       | %] 课 课] 用 • ③ • <u>A</u> • ]                                                                                                    |                         |       |
| H21 -                                                                       | ∱ kkkk                                                                   |                                        |                                                                       |                                 |                                                                                                    |                         |       |
| <b>2 - Berek</b><br>Kies eerst in v<br>Vul dan per e                        | k <mark>ening van he</mark><br>welke provincie en<br>xploitatie de netto | e <mark>t ba</mark><br>geme<br>stiksto | s <mark>ispercentag</mark><br>eente de exploitatio<br>ofproductie in. | <b>je mestv</b><br>es van uw be | erwerking<br>drijfsgroep liggen.                                                                                                    |                         |       |
|                                                                             | provincie                                                                |                                        | gemeente                                                              |                                 | nettostikstofproductie basispercentage                                                                                                    |                         |       |
| exploitatie 1:                                                              | Limburg                                                                  |                                        | NEERPELT                                                              | -                               | 12 589,00 kg N 20%                                                                                                    |                         |       |
| exploitatie 2:                                                              | Antwerpen                                                                | -                                      | ARENDONK                                                              |                                 | 11 642,00 kg N 20%                                                                                                    |                         |       |
| exploitatie 3:                                                              | Oost-Vlaanderen                                                          |                                        | TEMSE                                                                 | •                               | 5 433,00 kg N Wanneer u een verkee                                                                                                    | rde                     |       |
| exploitatie 4:                                                              | Vlaams-Brabant                                                           |                                        | TIELT-WINGE                                                           | -                               | 10 477,00 kg N waarde invult (geen ge                                                                                                    | tal                     |       |
| exploitatie 5:                                                              | West-Vlaanderen                                                          |                                        | WINGENE                                                               | -                               | kkkk kg N krijet u deze                                                                                                    |                         |       |
| exploitatie 6:                                                              |                                                                          | •                                      |                                                                       | Geen                            | eldige invoer X foutboodschap.                                                                                                    |                         |       |
| exploitatie 7:                                                              |                                                                          | -                                      | ]                                                                     |                                 |                                                                                                    |                         |       |
| exploitatie 8:                                                              |                                                                          | -                                      | ]                                                                     |                                 | U hebt geen getal ingevoerd.<br>Druk op annuleren om de invoer te wissen.                                                                                              |                         |       |
| exploitatie 9:                                                              |                                                                          | -                                      |                                                                       |                                 |                                                                                                    |                         |       |
| exploitatie 10:                                                             |                                                                          | -                                      | Į                                                                     |                                 | <u>Qpnieuw</u> Annuleren                                                                                                    |                         |       |
| exploitatie 11:                                                             |                                                                          | -                                      |                                                                       |                                 | kg N                                                                                                    |                         |       |
|                                                                             |                                                                          |                                        | 1                                                                     | totaal:                         | 40 141,00 kg N                                                                                                    |                         |       |
| Het basisperc<br>3 - Berek                                                  | entage van de mes<br>ening van he                                        | stverw<br>t tota                       | rerkingsplicht voor<br>ale verwerkin                                  | alle exploita<br>Igsperce       | ties samen bedraagt:                                                                                                    |                         |       |
| Vul in hoever                                                               | el het nettostikstofo                                                    | versch                                 | hot van uw bedrijfs                                                   | groep (= tota                   | al van alle exploitaties) bedraagt: 21 825,00 kg N                                                                                                    |                         |       |
| <b>Totaal percer</b><br>Het te verwerkt<br>Daarbij wordt h<br>kalenderjaar. | ntage verwerkingsp<br>en percentage in een<br>let basispercentage (      | licht<br>bepaa<br>opgetei              | ald kalenderjaar bedra<br>Id. Het te verwerken                        | aagt 0,60% p<br>percentage b    | r volle schijf van 1000 kg nettostikstofoverschot van de bedrijfsgroep in dat kalen<br>draagt maximaal 60 % van het nettostikstofoverschot van de bedrijfsgroep in dat | lerjaar.                |       |
|                                                                             |                                                                          |                                        |                                                                       |                                 |                                                                                                    |                         | >1    |
| ekenen • 🗟   AutoV                                                          | ormen • 🔪 🗖 🗆                                                            | 0 (60)                                 |                                                                       | A.                              |                                                                                                    |                         |       |
| reed                                                                        |                                                                          | and the second                         | and the same is the                                                   | -                               |                                                                                                    |                         |       |
|                                                                             |                                                                          |                                        |                                                                       |                                 |                                                                                                    | NUM                     |       |

6. Vul rubriek 3 - Berekening van het totale verwerkingspercentage in.

In deze stap moet u het nettostikstofoverschot van de hele bedrijfsgroep invullen. Dit kan u berekenen door de nettostikstofproductie van de hele bedrijfsgroep te verminderen met de totale plaatsingsruimte voor stikstof uit dierlijke mest voor de hele bedrijfsgroep. De totale nettostikstofproductie heeft het programma al berekend in stap 5. De totale afzetruimte voor dierlijke mest kan u voor elke exploitatie terugvinden in het overzicht van de bemestingsnormen dat u ontvangt van de Mestbank voor het productiejaar waarvoor u de mestverwerkingsplicht wil berekenen of in de milieubalans van het bedrijf die u kan bekomen bij de Mestbank. Deze telt u op om de totale plaatsingsruimte van de bedrijfsgroep te berekenen. Wanneer u de mestverwerkingsplicht wil berekenen voor een komend productiejaar of u een simulatie maakt, kan u de plaatsingsruimte berekenen door de bemestingsnorm voor stikstof uit dierlijke mest van de specifieke teelt op een perceel te vermenigvuldigen met de oppervlakte van het perceel. Dit doet u voor elk perceel dat behoort tot de bedrijfsgroep. Daarna telt u de bekomen getallen op om de totale plaatsingsruimte voor dierlijke mest te berekenen op de bedrijfsgroep.

Aan de hand van deze informatie berekent het programma dan het totale percentage van de verwerkingsplicht. Dit is de som van het basispercentage dat berekend is in stap 5 vermeerderd met 0,6 % per volle schijf van 1000 kg nettostikstofoverschot van de bedrijfsgroep. In het voorbeeld bedraagt het nettostikstofoverschot 21.825 kg N, dit komt overeen met 21 volle schijven van 1000 kg N. Het totale verwerkingspercentage is dus gelijk aan:

|                                                                                                    | istent mestverwerking demitter.                                                                                                    | 211                                                                                                    |                                                                                                    |                                                                                                    |                                                                                                    |                                                                                                    |                                 |
|----------------------------------------------------------------------------------------------------|----------------------------------------------------------------------------------------------------|----------------------------------------------------------------------------------------------------|----------------------------------------------------------------------------------------------------|----------------------------------------------------------------------------------------------------|----------------------------------------------------------------------------------------------------|----------------------------------------------------------------------------------------------------|---------------------------------|
| Bestand Bewerken B                                                                                                    | Beeld Invoegen Opmaak Extra D                                                                                                    | Data Venster Help                                                                                                    |                                                                                                    |                                                                                                    |                                                                                                    | Typ een vraag voo                                                                                                    | rhulp 💌 -                       |
|                                                                                                    | ۵ 🕫 🕹 🕹 🕹 🖏 🖄 🖄                                                                                                    | • (* •   🎛 🧶 Σ • ½↓                                                                                                    | 🔬 🔟 🚮 100% 🚦                                                                                                    | · 🕑 🖕                                                                                                    |                                                                                                    |                                                                                                    |                                 |
| 22233                                                                                                    | うろ 🖄 🖣 📦 🖤 Antwoord m                                                                                                    | et wijzigingen <u>R</u> evisie beëindi                                                                                                    | gen 🛃 🕴 Aa ab                                                                                                    |                                                                                                    |                                                                                                    | P (2)   III (1)                                                                                                    |                                 |
| ial 💌 10                                                                                                    | • B I U   新春酒 ] []                                                                                                    | 9% 000 € 18 191 1                                                                                                    | E (E   E + (b) + A                                                                                                    | •                                                                                                    |                                                                                                    |                                                                                                    |                                 |
| K36 -                                                                                                    | fx                                                                                                    |                                                                                                    |                                                                                                    |                                                                                                    |                                                                                                    |                                                                                                    |                                 |
| exploitatie 6:                                                                                                    | •                                                                                                    | <b>•</b>                                                                                                    | 1                                                                                                    | kg N                                                                                                    |                                                                                                    |                                                                                                    |                                 |
| exploitatie 7:                                                                                                    |                                                                                                    | •                                                                                                    | 1                                                                                                    | kg N                                                                                                    |                                                                                                    |                                                                                                    |                                 |
| exploitatie 8:                                                                                                    |                                                                                                    |                                                                                                    | 1                                                                                                    | kg N                                                                                                    |                                                                                                    |                                                                                                    |                                 |
| exploitatie 9:                                                                                                    |                                                                                                    | •                                                                                                    | 1                                                                                                    | kg N                                                                                                    |                                                                                                    |                                                                                                    |                                 |
| exploitatie 10:                                                                                                    | •                                                                                                    | •                                                                                                    | 1                                                                                                    | kg N                                                                                                    |                                                                                                    |                                                                                                    |                                 |
| exploitatie 11:                                                                                                    |                                                                                                    | •                                                                                                    | 1                                                                                                    | kg N                                                                                                    |                                                                                                    |                                                                                                    |                                 |
|                                                                                                    |                                                                                                    | totaal:                                                                                                    | 43 647.00                                                                                                    | kg N                                                                                                    |                                                                                                    |                                                                                                    |                                 |
| Vul in heaveal has                                                                                                    | t natteatilistafa seashat san un b                                                                                                    | addiferraan (- tataal wax                                                                                                    | n alla avalaitation) h.                                                                                                    | adrosati 2                                                                                                    | 1 935 00 kg M                                                                                                    |                                                                                                    |                                 |
| Vul in hoeveel he<br>Totaal percentage<br>Het te verwerken pe<br>Daarbij wordt het ba                                                                                                    | t nettostikstofoverschot van uw b<br>e verwerkingsplicht<br>rrcentage in een bepaald kalenderja<br>sispercentage opgeteld. Het te ven                                                                                                    | bedrijfsgroep (= totaal van<br>ar bedraagt 0,60% per volle<br>werken percentage bedraagt                                                                                                    | n alle exploitaties) be<br>schijf van 1000 kg net<br>t maximaal 60 % van h                                                                           | edraagt: 2<br>tostikstofoverschot v<br>iet nettostikstofovers                                                      | 1 825,00 kg N<br>an de bedrijfsgroen.<br>chot van de Het r                                                                                          | ironramma herekent he                                                                                                    | t                               |
| Vul in hoeveel he<br>Totaal percentage<br>Het te verwerken pe<br>Daarbij wordt het ba<br>kalenderjaar.                                                                                                    | t nettostikstofoverschot van uw b<br>e verwerkingsplicht<br>reentage ne en bepaald kalenderja<br>sispercentage opgeteld. Het te ver                                                                                                    | bedrijfsgroep (= totaal var<br>ar bedraagt 0,60% per volle<br>werken percentage bedraagt                                                                                                    | n alle exploitaties) be<br>schijfvan 1000 kg net<br>t maximaal 60 % van h                                                                            | edraagt: 2<br>tostikstofoverschot v.<br>iet nettostikstofovers                                                     | an de bedrijfsgroen<br>chot van de Het p<br>tot                                                                                                    | programma berekent he                                                                                                    | .t                              |
| Vul in hoeveel he<br>Totaal percentage<br>Het te verwerken pe<br>Daarbij wordt het ba<br>kalenderjaar.                                                                                                    | t nettostikstofoverschot van uw b<br>e verwerkingsplicht<br>rrcentage in een bepaald kalenderja<br>sisispercentage opgeteld. Het te ven<br>aantal volle schijven                                                                                                    | bedrijfsgroep (= totaal van<br>ar bedraagt 0,60% per volle<br>werken percentage bedraagt<br>van 1000 kg:                                                                                                    | n alle exploitaties) be<br>schijf van 1000 kg net<br>t maximaal 60 % van h<br>21 k 0                                                                 | edraagt: 2<br>tostikstofoverschot v<br>ret nettostikstofovers                                                      | 1 825,00 kg N<br>an de bedrijfsgroep<br>chot van de b<br>Het p<br>tot<br>verwer                                                                     | programma berekent he<br>ale percentage van de<br>kingsplicht door het aa                                                                                                    | t                               |
| Vul in hoeveel he<br>Totaal percentage<br>Het te verwerken pe<br>Daarbij wordt het ba<br>kalenderjaar.                                                                                                    | t nettostikstofoverschot van uw b<br>e verwerkingsplicht<br>irrentage in een bepaald kalenderja<br>sisspercentage opgeteld. Het te ven<br>aantal volle schijven<br>basispercent                                                                                                    | bedrijfsgroep (= totaal van<br>ar bedraagt 0,60% per volle<br>werken percentage bedraagt<br>van 1000 kg:<br>tage:                                                                                                    | n alle exploitaties) be<br>schijf van 1000 kg net<br>t maximaal 60 % van h<br>21 kc                                                                  | edraagt: 2<br>tostikstofoverschot v.<br>et nettostikstofovers<br>0,6% = 12,60%<br>18,40%                           | an de bedrijfsgroen<br>chot van de bedrijfsgroen<br>tot<br>verwer<br>volle<br>verwer                                                                | programma berekent he<br>ale percentage van de<br>kingsplicht door het aar<br>schijven van 1000 kg t<br>iovuldigen met 0.9% e                                                                     | t<br>ntal<br>e<br>i dit         |
| Vul in hoeveel he<br>Totaal percentage<br>Het te verwerken pe<br>Daarbij wordt het ba<br>kalenderjaar.                                                                                                    | t nettostikstofoverschot van uw l<br>e verwerkingsplicht<br>rrcentage in een bepaald kalenderja<br>sisispercentage opgeteld. Het te ver<br>aantal volle schijven<br>basispercent<br>totaal percentage verv                                                                                                    | bedrijfsgroep (= totaal van<br>werken percentage bedraagt<br>van 1000 kg:<br>tage:<br>werkingsplicht;                                                                                                    | n alle exploitaties) by<br>schijfvan 1000 kg net<br>t maximaal 60 % van h<br>21 kC                                                                   | edraagt: 2<br>tostikstofoverschot w<br>net nettostikstofovers<br>0,6% = 12,60%<br>18,40%<br>31,00%                 | 1 825,00 kg N<br>an de bedrijfsgroge<br>chot van de het r<br>tot<br>verwer<br>volle<br>vermer                                                       | programma berekent he<br>ale percentage van de<br>kingsplicht door het aar<br>schijven van 1000 kg t<br>igvuldigen met 0,6% er<br>op te tellen met het                                            | ntal<br>e<br>h dit              |
| Vul in hoeveel he<br>Totaal percentage<br>Het te verwerken pe<br>Daarbij wordt het ba<br>kalenderjaar.                                                                                                    | t nettostikstofoverschot van uw h<br>e verwerkingsplicht<br>recentage in een bepaald kalenderja<br>usispercentage opgeteld. Het te ven<br>aantal volle schijven<br>basispercent<br>totaal percentage ven                                                                                                    | bedrijfsgroep (= totaal van<br>var bedraagt 0,60% per volle<br>werken percentage bedraagt<br>van 1000 kg:<br>tage:<br>werkingsplicht;                                                                                | n alle exploitaties) by<br>schijf van 1000 kg net<br>t maximaal 60 % van h<br>21 kC                                                                  | edraagt: 2<br>tostikstofoverschot v:<br>et nettostikstofovers<br>0,6% = 12,60%<br>18,40%<br>31,00%                 | 1 825,00 kg N<br>an de bedrijfsgroen.<br>Chot van de het r<br>tot<br>verwer<br>volle<br>vermer<br>basisp                                            | programma berekent he<br>ale percentage van de<br>kingsplicht door het aa<br>schiyven van 1000 kg t<br>igvuldigen met 0,6% er<br>op te telien met het<br>ercentage dat berekenu<br>in rubriek 2.  | t<br>e<br>dit<br>dis            |
| Vul in hoeveel he<br>Totaal percentage<br>Het te verwerken pe<br>Daarbij wordt het be<br>kalenderjaar.<br>4 - Hoeveel I<br>De te verwerken hoe<br>Als de te verwerken                                                        | t nettostikstofoverschot van uw i<br>e verwerkingsplicht<br>rcentage in een bepaald kalenderja<br>sisispercentage opgeteld. Het te ven<br>aantal volle schijven<br>basispercent<br>totaal percentage ven<br>moet ik verwerken?<br>eveelheid is het totale percentage wi<br>hoeveelheid minder is dan 5000 kg                       | bedrijfsgroep (= totaal van<br>ar bedraagt 0,60% per volle<br>werken percentage bedraagt<br>van 1000 kg:<br>tage:<br>werkingsplicht:<br>erwerkingsplicht vermenigvu<br>y N, bent u van de verwerking                 | n alle exploitaties) by<br>schijf van 1000 kg net<br>t maximaal 60 % van h<br>21 kC<br>21 kC<br>gsplicht ontheven. De t                              | edraagt: 2<br>tostikstofoverschot v.<br>et nettostikstofovers<br>0,6% = 12,60%<br>18,40%<br>31,00%                 | 1 825,00 kg N<br>an de bedrijfsgroen<br>chot van de het r<br>tot<br>verwer<br>volle<br>vermer<br>basisp<br>bedrijfsgroep.<br>neid bedraagt dan 0 kg | programma berekent he<br>ale percentage van de<br>kingsplicht door het aas<br>schijven van 1000 kg t<br>igvuldigen met 0,6% er<br>op te tellen met het<br>ercentage dat berekend<br>in rubriek 2. | ntal<br>e<br>ditt<br>dis        |
| Vul in hoeveel he<br>Totaal percentage<br>Het te verwerken pe<br>Daarbij wordt het be<br>kalenderjaar.<br>4 - Hoeveel r<br>De te verwerken hoev<br>Als de te verwerken hoev                                                  | t nettostikstofoverschot van uw i<br>e verwerkingsplicht<br>rcentage in een bepaald kalenderja<br>sisispercentage opgeteld. Het te ven<br>aantal volle schijven '<br>basispercent<br>totaal percentage ven<br>noet ik verwerken?<br>eveelheid is het totale percentage wi<br>beveelheid minder is dan 5000 kg<br>veelheid: 6765.7  | bedrijfsgroep (= totaal van<br>ar bedraagt 0,80% per volle<br>werken percentage bedraagt<br>van 1000 kg:<br>tage:<br>werkingsplicht:<br>erwerkingsplicht vermenigvu<br>g N, bent u van de verwerking<br>5 kg N       | n alle exploitaties) be<br>schijf van 1000 kg net<br>t maximaal 60 % van h<br>21 k0<br>21 k0<br>jugd met het netto stik<br>gsplicht ontheven. De t   | edraagt: 2<br>tostikstofoverschot v<br>tet nettostikstofovers<br>0,5% = 12,60%<br>18,40%<br>31,00%                 | 1 825.00 kg N<br>an de bedrijfsgroen<br>chot van de betrijfsgroen<br>tot van de betrijfsgroen<br>basisp<br>bedrijfsgroen<br>heid bedraagt dan 0 kg  | programma berekent he<br>ale percentage van de<br>kingsplicht door het aar<br>schliven van 1000 kg t<br>igvuldigen met 0,6% er<br>op te tellen met het<br>ercentage dat berekend<br>in rubriek 2. | nt<br>e<br>n ditt<br>d is       |
| Vul in hoeveel he<br>Totaal percentage<br>Het te verwerken pe<br>Daarbij wordt het ba<br>kalenderjaar.<br>4 - Hoeveel r<br>De te verwerken hoev<br>Als de te verwerken<br>te verwerken hoev                                  | t nettostikstofoverschot van uw i<br>e verwerkingsplicht<br>ricentage ine bepaald kalenderja<br>sisispercentage opgeteld. Het te ven<br>aantal volle schijven<br>basispercent<br>totaal percentage verv<br>noet ik verwerken?<br>eveelheid is het totale percentage wi<br>hoeveelheid minder is dan 5000 kg<br>veelheid: 6765,7    | bedrijfsgroep (= totaal van<br>ar bedraagt 0,60% per volle<br>werken percentage bedraagt<br>van 1000 kg:<br>lage:<br>werkingsplicht:<br>erwerkingsplicht vermenigeu<br>g N, bent u van de verwerkin<br>5 kg N        | n alle exploitaties) be<br>schijf van 1000 kg net<br>t maximaal 60 % van h<br>21 kC<br>21 kC<br>Juligd met het netto stik<br>gsplicht ontheven. De t | edraagt: 2<br>tostikstofoverschot w<br>tet nettostikstofovers<br>0, <u>5% = 12,60%</u><br>18,40%<br>31,00%         | 1 825.00 kg N<br>an de bedrijfsgroep.<br>chot van de b<br>tot<br>verwer<br>volle<br>vermen<br>basisp<br>bedrijfsgroep.<br>neid bedraagt dan 0 kg    | programma berekent he<br>ale percentage van de<br>kingsplicht door het aan<br>schijven van 1000 kg<br>igvuldigen met n.8% er<br>op te tellen met het<br>ercentage dat berekend<br>in rubriek 2.   | t<br>ntal<br>e<br>n dit<br>d is |
| Vul in hoeveel he<br>Totaal percentage<br>Het te verwerken pe<br>Daarbij wordt het ba<br>kalenderjaar.<br>4 - Hoeveel II<br>De te verwerken hoev<br>Als de te verwerken hoev<br>te verwerken hoeve                           | t nettostikstofoverschot van uw l<br>e verwerkingsplicht<br>ricentage in een bepaald kalenderja<br>sisispercentage opgeteld. Het te ven<br>aantal volle schijven<br>basispercent<br>totaal percentage ver<br>noet ik verwerken?<br>eveelheid is het totale percentage wi<br>hoeveelheid minder is dan 5000 kg<br>veelheid: 6765.73 | bedrijfsgroep (= totaal van<br>ar bedraagt 0,60% per volle<br>werken percentage bedraagt<br>van 1000 kg:                                                                                                    | n alle exploitaties) be<br>schijf van 1000 kg net<br>t maximaal 60 % van h<br>21 kC<br>Juligd met het netto stil<br>gsplicht ontheven. De t          | edraagt: 2<br>tostikstofoverschot v<br>tet nettostikstofovers<br>0, <u>6% = 12,60%</u><br>18,40%<br>31,00%         | 1 825,00 kg N<br>an de bedrijfsgroep.<br>chot van de b<br>tot<br>verwer<br>volle<br>vermen<br>basisp<br>bedrijfsgroep.<br>neid bedraagt dan 0 kg    | programma berekent he<br>ale percentage van de<br>kingsplicht door het aar<br>schijven van 1000 kg<br>igvuldigen met 0,6% er<br>op te tellen met het<br>ercentage dat bereken<br>in rubriek 2.    | t<br>ntal<br>e<br>dit<br>dis    |
| Vul in hoeveel he<br>Totaal percentage<br>Het te verwerken pe<br>Daarbij wordt het ba<br>kalenderjaar.<br>4 - Hoeveel r<br>De te verwerken hoev<br>Als de te verwerken hoev<br>te verwerken hoev<br>enen - R Autogomen<br>ed | t nettostikstofoverschot van uw le<br>e verwerkingsplicht<br>ricentage in een bepaald kalenderja<br>asispercentage opgeteld. Het te ven<br>aantal volle schijven<br>basispercent<br>totaal percentage verv<br>noet ik verwerken?<br>eveelheid is het totale percentage w<br>hoeveelheid minder is dan 5000 kg<br>veelheid: 6765.73 | bedrijfsgroep (= totaal van<br>ar bedraagt 0,60% per volle<br>werken percentage bedraagt<br>van 1000 kg:<br>tage:<br>werkingsplicht<br>swerkingsplicht vermenigvu<br>N, bent u van de verwerking<br>5 kg N<br>3 kg N | n alle exploitaties) by<br>schijf van 1000 kg net<br>t maximaal 60 % van h<br>21 kC<br>ldigd met het netto stik<br>gsplicht ontheven. De t           | edraagt: 2<br>tostikstofoverschot va<br>tet nettostikstofovers<br>0, <u>6% = 12,60%</u><br><u>18,40%</u><br>31,00% | 1 825,00 kg N<br>an de bedrijfsgroep.<br>chot van de Het t<br>verwer<br>volle<br>vermen<br>basisp<br>bedrijfsgroep.<br>neid bedraagt dan 0 kg       | programma berekent he<br>ale percentage van de<br>kingsplicht door het aar<br>schijven van 1000 kg<br>igvuldigen met 0,6% er<br>op te tellen met het<br>ercentage dat bereken<br>in rubriek 2.    | ntal<br>e<br>o dit<br>d is      |

7. Het programma berekent aan de hand van het nettostikstofoverschot en het totale percentage verwerkingsplicht, de te verwerken hoeveelheid stikstof.

| Microsoft Excel - BASsister              | nt mestverwerking definitief.xlt    |                             |                             |                         |                                                                                                    |                                                                                                    |                                                                                                    |
|------------------------------------------|-------------------------------------|-----------------------------|-----------------------------|-------------------------|----------------------------------------------------------------------------------------------------|----------------------------------------------------------------------------------------------------|----------------------------------------------------------------------------------------------------|
| Bestand Bewerken Beeld                   | Invoegen Opmaak Extra Data          | Venster Help                |                             |                         |                                                                                                    | Typ een vraag voor hu                                                                                                    | • • <b>- 8</b> ×                                                                                                    |
| 0000000                                  | 🏷 職 👗 🖓 🔹 🍠 🔊 • (                   | α - ] 🙀 🔍 Σ -               | 0↓ X↓   III → 100%          | - 0                     |                                                                                                    |                                                                                                    |                                                                                                    |
| 10 2 2 0 0 0 0 0 0 0 0 0 0 0 0 0 0 0 0 0 | 5 😼 😼 😰 🖤 Antwoord met wi           | zigingen <u>R</u> evisie be | ëindigen                    |                         |                                                                                                    | e 💷 i 🎟 a 📘                                                                                                    |                                                                                                    |
| Arial • 10 •                             | BIU FEEER                           | % 000 € *** ***             | 1: # #   H · & · A          | -                       |                                                                                                    |                                                                                                    |                                                                                                    |
| K36 🔹 🌆                                  |                                     |                             |                             |                         |                                                                                                    |                                                                                                    |                                                                                                    |
| exploitatie 6:                           |                                     | -                           |                             | kg N                    |                                                                                                    |                                                                                                    | ~                                                                                                    |
| exploitatie 7:                           |                                     |                             |                             | kg N                    |                                                                                                    |                                                                                                    |                                                                                                    |
| exploitatie 8:                           |                                     |                             |                             | kg N                    |                                                                                                    |                                                                                                    |                                                                                                    |
| exploitatie 9:                           |                                     | -                           |                             | kg N                    |                                                                                                    |                                                                                                    |                                                                                                    |
| exploitatie 10:                          |                                     | •                           |                             | kg N                    |                                                                                                    |                                                                                                    |                                                                                                    |
| exploitatie 11:                          | •                                   | -                           |                             | kg N                    |                                                                                                    |                                                                                                    |                                                                                                    |
|                                          |                                     | totaal:                     | 43 647,00                   | kg N                    |                                                                                                    |                                                                                                    |                                                                                                    |
|                                          |                                     |                             |                             |                         |                                                                                                    |                                                                                                    |                                                                                                    |
| Het basispercentage v                    | van de mestverwerkingsplicht vo     | or alle exploitation        | es samen bedraagt:          |                         | 18,40%                                                                                                    |                                                                                                    |                                                                                                    |
|                                          |                                     |                             |                             |                         |                                                                                                    |                                                                                                    |                                                                                                    |
| 2 - Berekening                           | van het totale verwerk              | ingenercen                  | tade                        |                         |                                                                                                    |                                                                                                    |                                                                                                    |
| 5 - Derekennig                           | van net totale verwern              | angspercen                  | lage                        |                         |                                                                                                    |                                                                                                    |                                                                                                    |
| Vul in hoeveel het net                   | ttostikstofoverschot van uw bedr    | ijfsgroep (= totaal         | l van alle exploitaties) l  | edraagt: 21             | 825.00 kg N                                                                                                    |                                                                                                    |                                                                                                    |
|                                          |                                     |                             |                             |                         |                                                                                                    |                                                                                                    |                                                                                                    |
| Totaal percentage ver                    | werkingsplicht                      |                             |                             |                         |                                                                                                    |                                                                                                    |                                                                                                    |
| Het te verwerken percen                  | tage in een bepaald kalenderjaar be | edraagt 0,60% per v         | volle schijf van 1000 kg ne | ttostikstofoverschot va | n de bedrijfsgroep in d                                                                                                    | at kalenderjaar.                                                                                                    |                                                                                                    |
| kalenderiaar.                            | ercentage opgeteid. Het te verwerk  | en percentage bedi          | aagi maximaal oo % yan      | net nettostikstoloverst | not van de bedrijisgroe                                                                                                    | ip in dat                                                                                                    |                                                                                                    |
|                                          |                                     |                             |                             |                         |                                                                                                    |                                                                                                    |                                                                                                    |
|                                          | aantal volle schijven van 1         | 1000 kg:                    | 21 x                        | 0,6% = 12,60%           |                                                                                                    |                                                                                                    |                                                                                                    |
|                                          | basispercentage:                    |                             |                             | 18,40%                  |                                                                                                    |                                                                                                    |                                                                                                    |
|                                          | totaal percentage verwerk           | angsplicht:                 |                             | 31,00%                  |                                                                                                    |                                                                                                    |                                                                                                    |
|                                          |                                     |                             |                             |                         |                                                                                                    |                                                                                                    |                                                                                                    |
| 4 - Hoeveel mo                           | et ik verwerken?                    |                             |                             |                         |                                                                                                    |                                                                                                    |                                                                                                    |
| 4 Hocrecimo                              |                                     |                             |                             |                         |                                                                                                    |                                                                                                    |                                                                                                    |
| De te verwerken hoeveel                  | heid is het totale percentage verwe | rkingsplicht vermen         | igvuldigd met het netto st  | kstofoverschot van de   | bedrijfsgroep.                                                                                                    |                                                                                                    |                                                                                                    |
| Als de te verwerken hoe                  | veelheid minder is dan 5000 kg N, I | oent u van de verwe         | rkina                       | ton hoeveelh            | eid bedraagt dan O kg                                                                                                    | N.                                                                                                    |                                                                                                    |
|                                          | 6 705 75 kg                         | <b>n</b>                    | Het programma bei           | ekent de te             |                                                                                                    |                                                                                                    |                                                                                                    |
| te verwerken noeveel                     | neid: 6 765,75 kg                   |                             | verwerken noeveell          | eid stikstof            |                                                                                                    |                                                                                                    |                                                                                                    |
|                                          |                                     |                             | de mestverwerkir            | asplicht                |                                                                                                    |                                                                                                    |                                                                                                    |
| <                                        |                                     |                             |                             |                         |                                                                                                    |                                                                                                    | ×                                                                                                    |
| Tekenen • 😓 AutoVormen • 🚿               |                                     | 3 A . =                     |                             |                         |                                                                                                    |                                                                                                    |                                                                                                    |
| Gereed                                   |                                     |                             |                             |                         |                                                                                                    | NUM                                                                                                    |                                                                                                    |
| Hetart OR DI                             |                                     | rosoft Off                  | 2 Windows Ver               | Mercentt Off            | Microsoft Down                                                                                                    | BAScictant mach                                                                                                    | E 0 11024                                                                                                    |
|                                          |                                     |                             | a                           |                         | A CARLEN AND A CARLEN AND A CAR | Torrestate in the second second secon | and the second second s |

8. U kan nu het berekeningsblad opslaan met een naam en op een locatie naar keuze.

Klik hiervoor op Bestand > Opslaan als.

| M 12   | icro              | osoft Excel - BASsistent mestverwerking definitie                                                                                                    | f.xlt                                                                                                    |                                                                            |                                               |                                          |                             |                                       |                  |                 |       |
|--------|-------------------|----------------------------------------------------------------------------------------------------|----------------------------------------------------------------------------------------------------|----------------------------------------------------------------------------|-----------------------------------------------|------------------------------------------|-----------------------------|---------------------------------------|------------------|-----------------|-------|
| :1     | Bes               | tand Reverken Beeld Invoegen Opmaak Extra                                                                                                    | Data Venster                                                                                                    | Help                                                                       |                                               |                                          |                             |                                       | Typ een          | vraag voor hulp | 8 ×   |
| An     |                   | Neuw 1. Klik op<br>Open "Bestand".<br>Suiten Ctrl+o<br>Opslaan Ctrl+s                                                                                                    | 2. Klik op<br>"Opslaan<br>als".                                                                                                    | $   \sum_{avisie b \\ +,0 \\ 0 \\ 0 \\ 0 \\ 0 \\ 0 \\ 0 \\ 0 \\ 0 \\ 0 \\$ | ・ク↓ऱ↓ /山 <mark>。</mark><br>eëindigen <b>,</b> | 100% • 0 ;<br>abij *** =   F             | 7 <b>0   1</b>              |                                       | <b>1</b>         |                 |       |
|        |                   | Opsjaan als                                                                                                    | 1                                                                                                    |                                                                            | 1                                             | ka N                                     |                             |                                       |                  |                 |       |
|        |                   | Opslaan als: webpagina       Werkryimte opslaan       Zoeken naar bestanden       Machtiging       Webpaginavoorbeeld       Pagina-instelling       Afdruktereik       Afdruktovorbeeld       Afdruktovorbeeld       Afdruktereik       Afdruktereik       Beginschlospen       I BASsistent mestverwerking definitief.xit       2 Mestverwerking definitief.xit       3 IPlanning/YoorIplannning 2009 versie 19 11 08.xis | Image: system of the system of the system |                                                                            |                                               |                                          |                             |                                       |                  | ~               |       |
|        |                   | Afsluiten                                                                                                    | ion 1000 km                                                                                                    |                                                                            | 21                                            | L 0 6% -                                 | 12 60%                      |                                       |                  |                 |       |
|        | -                 | basisperce                                                                                                    | intage:                                                                                                    |                                                                            | 21                                            | p. 0,0 % -                               | 18,40%                      |                                       |                  |                 |       |
|        |                   | totaal percentage ve                                                                                                    | erwerkingsplict                                                                                                    | nt:                                                                        |                                               | 10                                       | 31,00%                      |                                       |                  |                 |       |
|        | 4<br>D<br>A<br>te | - Hoeveel moet ik verwerken?<br>e te verwerken hoeveelheid is het totale percentage<br>Is de te verwerken hoeveelheid minder is dan 5000<br>o verwerken hoeveelheid: 6765                                                                                                    | verwerkingsplic)<br>kg N, bent u van<br>,75 kg N                                                                                                    | ht verme<br>de verw                                                        | nigvuldigd met hef<br>erkingsplicht onth      | netto stikstofover<br>even. De te verwer | schot van de<br>ken hoeveel | e bedrijfsgroep.<br>heid bedraagt dan | O kg N.          |                 |       |
|        |                   |                                                                                                    |                                                                                                    |                                                                            |                                               |                                          |                             |                                       |                  |                 | ~     |
| : Taka |                   |                                                                                                    | 1031/5-2                                                                                                    | - 4 -                                                                      |                                               |                                          |                             |                                       |                  |                 | ×.    |
| Geree  | d d               | A Leonagement of a Constant of R                                                                                                    |                                                                                                    |                                                                            |                                               | -                                        |                             |                                       |                  | NIM             |       |
|        | sta               |                                                                                                    | 2 Microsoft Off                                                                                                    |                                                                            | 2 Windows Ver                                 | - W 3 Microsoft (                        | xff 🐻                       | Microsoft Power                       | BASsistent mest. | N. CO           | 11:24 |

U kan het bestand opslaan onder de naam en op de locatie die u kiest. Wanneer u later deze gegevens opnieuw wil oproepen, kan u op deze locatie het bestand terugvinden en openen.